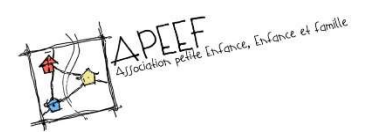

Marche à suivre

# Prise en main portail familles - 2020-2021

Depuis un ordinateur :

- Rendez-vous sur le portail familles <u>https://portail2.aiga.fr/v4/login.php5</u>
- Saisissez votre identifiant (email fourni pour la facturation) et votre mot de passe
- Cliquez sur Connexion

L'APEEF ne possède pas votre mot de passe, en cas d'oubli, cliquez sur Réinitialisation du mot de passe ? et retentez le lendemain.

| Connexion au portail famille | S                                                  |    |
|------------------------------|----------------------------------------------------|----|
|                              | Votre identifiant<br>Votre mot de passe<br>Connexi | on |
| Contra Contra                | Réinitialisation du mot de passe ?                 |    |

1. Ma famille

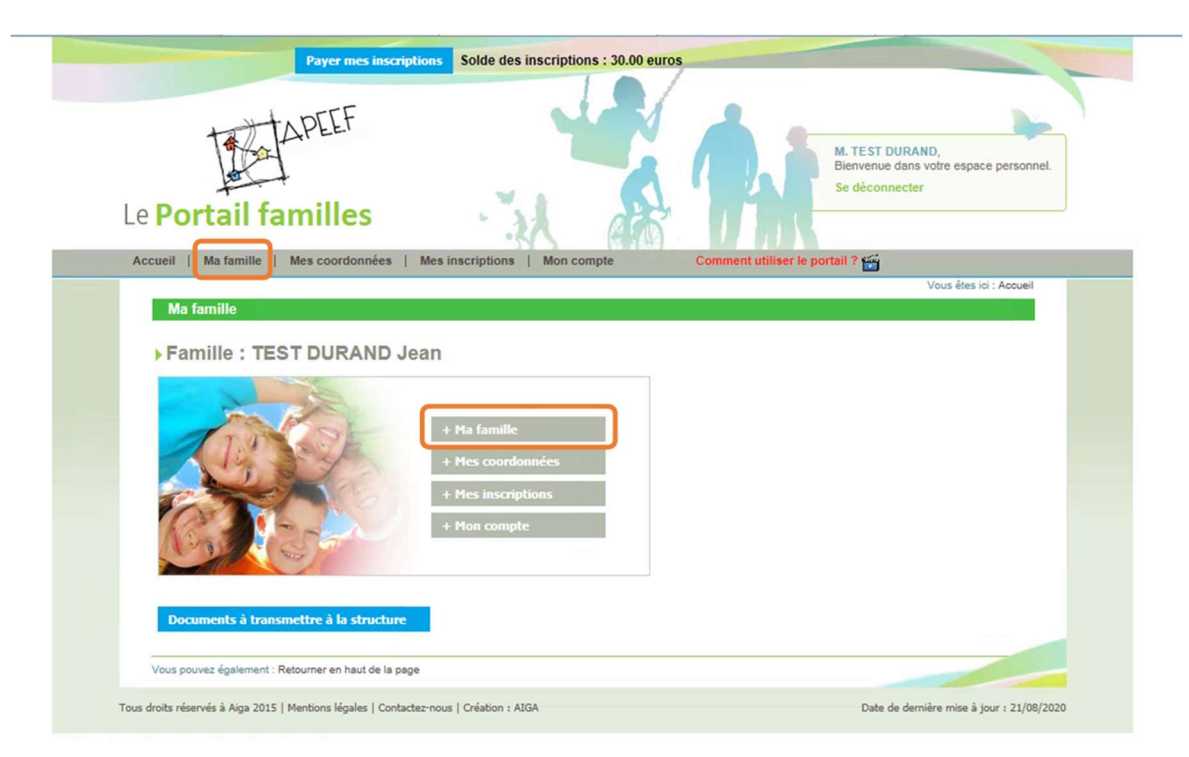

Vous avez la possibilité :

- d'y consulter / modifier les information concernant vos enfants
- d'inscrire vos enfants à une activité (mercredis, ateliers, vacances scolaires)
- de contrôler l'état d'avancement de vos demande d'inscriptions
- de consulter vos inscription en cours
- d'ajouter un nouvel enfant

Toutes les modifications apportées seront soumises à la validation de notre service administratif.

a. Nouvelle inscription

#### - Cliquez sur Nouvelle inscription

| Auga - Auga - Ser Auga - Ser Auga |                                                      |
|----------------------------------------------------------------------------------------------------|------------------------------------------------------|
| Payer mes inscriptions Solde des inscriptions : 30.00 euros                                                                                                    |                                                      |
| Le Portail familles                                                                                                    | RAND,<br>ans votre espace personnel.<br>cter         |
| Accueil   Ma famille   Mes coordonnées   Mes inscriptions   Mon compte Comment utiliser le portail ? 🞬                                                                                                    |                                                      |
| Ma famille                                                                                                    | Vous etes ici : Accueil » Ma<br>famille              |
| Juliette TEST DURAND   Age : 2 an(s) > Née le : 05/08/2018 > Sexe : Féminin   Modifier mes informations Nouvelle inscription Inscriptions en attente Inscriptions en cours   Gamin TEST DURAND   Age : 4 an(s) > Né le : 08/07/2016 > Sexe : Masculin                                                                                                    | AJOUTER<br>une nouvelle<br>personne<br>» Cliquer iei |
| Modifier mes informations Nouvelle inscription Inscriptions en attente Inscriptions en cours                                                                                                    |                                                      |
|                                                                                                    |                                                      |
|                                                                                                    |                                                      |

- Choisir le site concerné par l'inscription
- Choisir le type d'activité
- Choisir l'activité
- Choisir une période
- Cliquez sur Enregistrer Demande

| Description of the second second seco |                              | Femille » Nouvelle inse |
|----------------------------------------------------------------------------------------------------|------------------------------|-------------------------|
| Demander une nouvelle                                                                                                    | e inscription                |                         |
|                                                                                                    |                              | 1                       |
| Choix du Site * :                                                                                                    | BENAUGE                      |                         |
| Choix du Type d activité * :                                                                                                    | ALSH                         |                         |
| Choix de l Activité * :                                                                                                    | TOUSSAINT                    |                         |
| Choix de la Période * :                                                                                                    | BENAUGE - Vacs automne 20/21 |                         |
| Période d'inscription du 19/1                                                                                                    | 0/2020 au 30/10/2020         |                         |
|                                                                                                    |                              |                         |
|                                                                                                    |                              |                         |
|                                                                                                    |                              |                         |
|                                                                                                    |                              |                         |
|                                                                                                    |                              |                         |
| Mémo nour les inscriptions :                                                                                                    |                              |                         |
| Mémo pour les inscriptions :                                                                                                    |                              |                         |
| Mémo pour les inscriptions :                                                                                                    |                              |                         |
| Mémo pour les inscriptions :                                                                                                    |                              |                         |
| Mémo pour les inscriptions :                                                                                                    |                              |                         |
| Mémo pour les inscriptions :                                                                                                    |                              |                         |
| Mémo pour les inscriptions :                                                                                                    |                              |                         |
| Mémo pour les inscriptions :                                                                                                    |                              |                         |
| Mémo pour les inscriptions :                                                                                                    | Appular                      | 4                       |

La demande apparait dans les Inscriptions en attente.

| Mes ins | criptions en attente                      |                                              |                                                   |                       | Vous êtes ici : Accueil » Mes<br>inscriptions en attente |
|---------|-------------------------------------------|----------------------------------------------|---------------------------------------------------|-----------------------|----------------------------------------------------------|
|         | Juliette TEST DURAN                       | D                                            |                                                   |                       |                                                          |
| ¥       | Age: 2 an(s)                              | Née le : 05/08/2018                          | Sexe : Féminin                                    |                       |                                                          |
|         | Modifier mes informations                 | Nouvelle inscription                         | Inscriptions en attente                           | Inscriptions en cours |                                                          |
| •       | Site : BENAUGE<br>Date début : 19/10/2020 | Libellé : BENA<br>Date fin : 30/10<br>Mes in | UGE - Vacs automne 20/21<br>J/2020<br>iformations |                       |                                                          |

Une fois votre demande d'inscription validée par le service administratif (votre situation financière doit impérativement être à jour, sans quoi votre demande sera automatiquement rejetée), vous recevrez un mail d'acceptation.

| Mme, Mr TEST DURAND Jean,                                                                                                    |
|----------------------------------------------------------------------------------------------------|
| Votre demande de création d'inscription pour l'individu Juliette TEST DURAND à l'activité BENAUGE - TOUSSAINT - BENAUGE - Vacs automne 20/21 a été acceptée. |
| L'inscription commence le 19/10/2020 et se termine le 30/10/2020.                                                                                            |
| (Aucune réservation n'est en liste d'attente)                                                                                                    |
| Cordialement,                                                                                                    |
|                                                                                                    |

Vous pouvez alors, dès le lendemain matin (après la mise à jour de nuit) cliquer sur inscriptions en cours et procéder à la réservation des jours souhaités.

## Manque partie sur les réservations.

- b. Ajouter un enfant
- Cliquez sur le lien

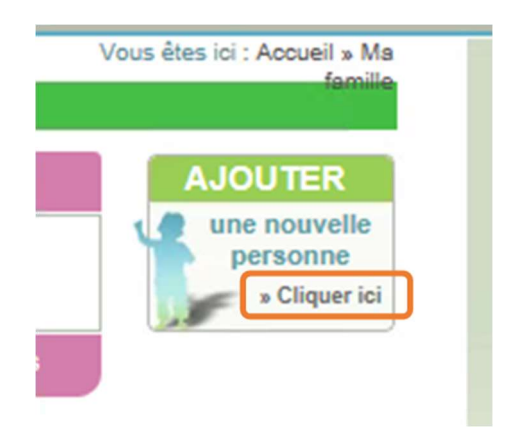

- Entrez les informations demandées dans les cases

Les \* indiquent les champs obligatoires.

- Choisissez les sites que votre enfant est susceptible de fréquenter
  - Centre de loisirs = mercredi et vacances
  - Périscolaire = accueil périscolaire du soir ou du matin
  - Petite enfance = crèche
  - Maison des enfants Centre de loisirs = ateliers artistiques et culturels
- Renseignez les informations concernant :
  - $\circ\quad \text{Les repas}$
  - Les autorisations
  - o Les personnes autorisées à venir récupérer l'enfant
  - o Les informations sanitaires
- Cliquez sur Enregistrer

| Nom • :                | TEST DURAND             |             | -                     |                  |         |                           | 1      |
|------------------------|-------------------------|-------------|-----------------------|------------------|---------|---------------------------|--------|
| Prénom * :             | Marin                   |             | Parenté 1 de :        | TEST DURAND .    | lean    | Père                      | ~      |
| Date de paissance :    | Masoulin<br>14/06/2013  | ×           | Parente 2 de :        |                  |         | < selectonner>            | ~      |
| Date de naissance .    | 14002013                |             |                       |                  |         |                           | _      |
| Memo individu          |                         |             |                       |                  |         |                           | ^      |
|                        |                         |             |                       |                  |         |                           | $\sim$ |
|                        |                         |             |                       |                  |         |                           |        |
|                        |                         | Je suis r   | susceptible de fré-   | quenter :        |         |                           |        |
| MAISON DES ENFAN       | TS, - Centre de loisirs | MAISO       | N DES ENFANTS,        | - Petite Enfance | MAISON  | DES ENFANTS, - Périsc     | olaire |
| MAISON SOLEIL, - Pe    | tite Enfance            | NOVIC       | IAT, - Centre de loi  | sirs             |         | r, - Périscolaire         |        |
| BENAUGE, - Centre de   | e loisirs               | BENAU       | IGE, - Périscolaire   |                  |         | - Centre de loisirs       |        |
| NUYENS, - Périscolair  | 0                       | THIER       | S, - Centre de loisir |                  | THIERS, | - Périscolaire            |        |
| NUITS, - Centre de loi | sirs                    |             | - Périscolaire        |                  |         | - Centre de loisirs       |        |
| MENUTS, - Périscolair  | e                       | PRESS       | ENSE, - Centre de     | loisirs          |         | NSE, - Périscolaire       |        |
| ABADIE, - Centre de k  | visirs                  | ABADI       | E, - Périscolaire     |                  | SIMONE  | VEIL, - Centre de loisirs |        |
| SIMONE VEIL, - Péris   | colaire                 |             | E VEIL, - Camps       |                  |         |                           |        |
|                        |                         |             |                       |                  |         |                           |        |
| Repas Au               | torisations Pe          | rsonnes aut | orisées Informa       | tions sanitaires |         |                           |        |
| 15 M                   |                         |             |                       |                  | ,       |                           |        |
|                        |                         |             |                       |                  |         |                           |        |
| Standard O Sans Po     | orc O Allergies (P      | 'AI)        |                       |                  |         |                           |        |
| Joins Viende           |                         |             |                       |                  |         |                           |        |

Une fois votre demande d'ajout validée par le service vous recevrez un mail d'acceptation. Vous pourrez ensuite procéder aux inscriptions et réservations.

## 2. Mes coordonnées

Vous avez la possibilité :

- d'y consulter / modifier les information concernant votre famille

Les \* indiquent les champs obligatoires.

<u>Remarque :</u> la civilité doit impérativement rester Famille. <u>Tout changement apporté à ce champ sera</u> <u>systématiquement refusé.</u>

Toutes les modifications apportées seront soumises à la validation de notre service administratif.

#### 3. Mon compte

|   | Famille : TEST DURAND Jean                         |
|---|----------------------------------------------------|
| _ | > Solde des factures au 20/08/2020 : 0.00          |
|   | Situation financière Famille au 20/08/2020 : 30.00 |
|   | Nombre d'enfants à charge : 1                      |
|   | Les derniers revenus : 4450                        |
|   | Quotient familial: 885                             |
|   | Date de mise à jour de revenus : 01/09/2019        |

Vous avez la possibilité :

- d'y consulter les information concernant vos informations financières. Si vous y constatez une anomalie ou une information à modifier, merci de nous contacter sur <u>accueil@apeef.com</u>.
- d'y personnaliser votre mot de passe
- d'obtenir le détail financier des inscriptions de votre famille et de procéder à leur règlement.

| Mon compte - Détail financier par inscript                                                                                            | ion                                                                           |            |       |           |           |
|----------------------------------------------------------------------------------------------------|-------------------------------------------------------------------------------|------------|-------|-----------|-----------|
| Si des règlements sont suivis de ce logo : 🔵, ils ne :<br>Si des règlements sont suivis de ce logo : 🥒, le paie<br>MAISON DES ENFANTS | sont pas autorisés sur la structure.<br>ement peut être effectué partiellemen | nt.        |       |           |           |
| Intitulé                                                                                                    | Nom prénom de l'individu                                                      | Montant dû | Solde | Sélection | Règlement |
| Adh. Fam. Adhésion 2020/2021                                                                                                    |                                                                               | 30.00      | 30.00 |           | 30.00     |
|                                                                                                    |                                                                               | Total dû:  | 30.00 |           |           |
|                                                                                                    |                                                                               |            |       |           |           |

- de régler vos factures (elles sont disponibles sur le portail familles le lendemain de l'envoi de l'avis de facturation par mail.)
- de demander une attestation fiscale
- 4. Comment utiliser le portail

Une vidéo explicative est consultable via le portail familles

| Accueil   Ma famille   Mes coordonnées   Mes inscriptions   Mon compte | Comment utiliser le portail ? 🞬 |
|------------------------------------------------------------------------|---------------------------------|

Notre équipe se tient à votre disposition par téléphone au 05 56 33 86 52 ou sur <u>accueil@apeef.com</u> pour vous assister dans la prise en main de ce nouvel outil.